# 安排RV016、RV042、RV042G和RV082 VPN路 由器的訪問規則

#### 目標

訪問規則確定是否允許流量通過路由器的防火牆進入網路。訪問規則用於確保網路安全。可以 根據訪問規則需要應用到路由器的時間安排訪問規則。管理員可以為路由器制定訪問規則的時 間安排,具體是啟動時間、停止時間以及天數範圍,這樣路由器可以阻止或允許流量在一週中 的特定時間進入網路。訪問規則計畫僅適用於IPv4。

本文檔介紹如何在RV016、RV042、RV042G和RV082 VPN路由器上安排訪問規則。

注意:您需要先配置路由器的訪問規則,然後才能計畫訪問規則。有關如何配置訪問規則的詳 細資訊,請參閱在RV042、RV042G和RV082 VPN路由器上配置IPv4訪問規則一文。

### 適用裝置

- · RV016
- · RV042
- · RV042G
- · RV082

### 軟體版本

· v4.2.1.02

## 計畫訪問規則

步驟 1.登入到路由器配置實用程式並選擇Firewall > Access Rules。

步驟 2.按一下Add按鈕,轉到Access Rules頁面上的Scheduling部分:

| Access Rules                                                        |                               |  |
|---------------------------------------------------------------------|-------------------------------|--|
| Services                                                            |                               |  |
| Action :                                                            | Allow 🗸                       |  |
| Service :                                                           | All Traffic [TCP&UDP/1~65535] |  |
|                                                                     | Service Management            |  |
| Log :                                                               | Log packets match this rule 👻 |  |
| Source Interface :                                                  | LAN                           |  |
| Source IP :                                                         | ANY                           |  |
| Destination IP :                                                    | ANY 🖌                         |  |
| Scheduling                                                          |                               |  |
| Time : Always 🗸                                                     |                               |  |
| From : 00:00                                                        | (hh:mm) To : 00:00 (hh:mm)    |  |
| Effective on : 🗹 Everyday 🗌 Sun 🔲 Mon 🔲 Tue 🔲 Wed 🔲 Thu 🔲 Fri 🔲 Sat |                               |  |
| Save Cancel                                                         |                               |  |

| Scheduling                                                          |  |  |  |
|---------------------------------------------------------------------|--|--|--|
| Time : Always                                                       |  |  |  |
| From : Interval (hh:mm) To : 00:00 (hh:mm)                          |  |  |  |
| Effective on : 🗹 Everyday 🗌 Sun 🗌 Mon 🔲 Tue 🗌 Wed 🔲 Thu 🔲 Fri 🔲 Sat |  |  |  |
| Save Cancel                                                         |  |  |  |

步驟 3.從時間(Time)下拉選單中選擇要在路由器上應用訪問規則的適當時間。

·始終 — 路由器上始終應用訪問規則。如果選擇此選項,請跳過步驟4到步驟6。預設值為 Always。

·時間間隔 — 根據設定的時間對特定時間應用訪問規則。

| Scheduling  |                                                           |  |
|-------------|-----------------------------------------------------------|--|
| Time :      | Interval 🗸                                                |  |
| From :      | 05:30 (hh:mm) To: 10:30 (hh:mm)                           |  |
| Effective   | on : 🗌 Everyday 🗌 Sun 🗹 Mon 🗌 Tue 🗹 Wed 🗌 Thu 🗌 Fri 🗌 Sat |  |
| Save Cancel |                                                           |  |

步驟 4.在From欄位中輸入開始在RV路由器上應用訪問規則的開始時間。時間格式為hh:mm。

步驟 5.在To欄位中輸入結束時間,直至您想要在RV路由器上應用訪問規則。時間格式為 hh:mm。

步驟 6.在Effective On欄位中, 選中您想要在RV路由器上應用訪問規則的所需覈取方塊。

步驟 7.按一下「Save」以儲存變更。

#### 關於此翻譯

思科已使用電腦和人工技術翻譯本文件,讓全世界的使用者能夠以自己的語言理解支援內容。請注 意,即使是最佳機器翻譯,也不如專業譯者翻譯的內容準確。Cisco Systems, Inc. 對這些翻譯的準 確度概不負責,並建議一律查看原始英文文件(提供連結)。